## ァプリ「SPOBY (スポビー)」 フードドライブ機能 操作方法の手引き

## フードドライブ機能を使う前に行う設定

## 「脱炭素エキデンひょうご」コミュニティに参加する

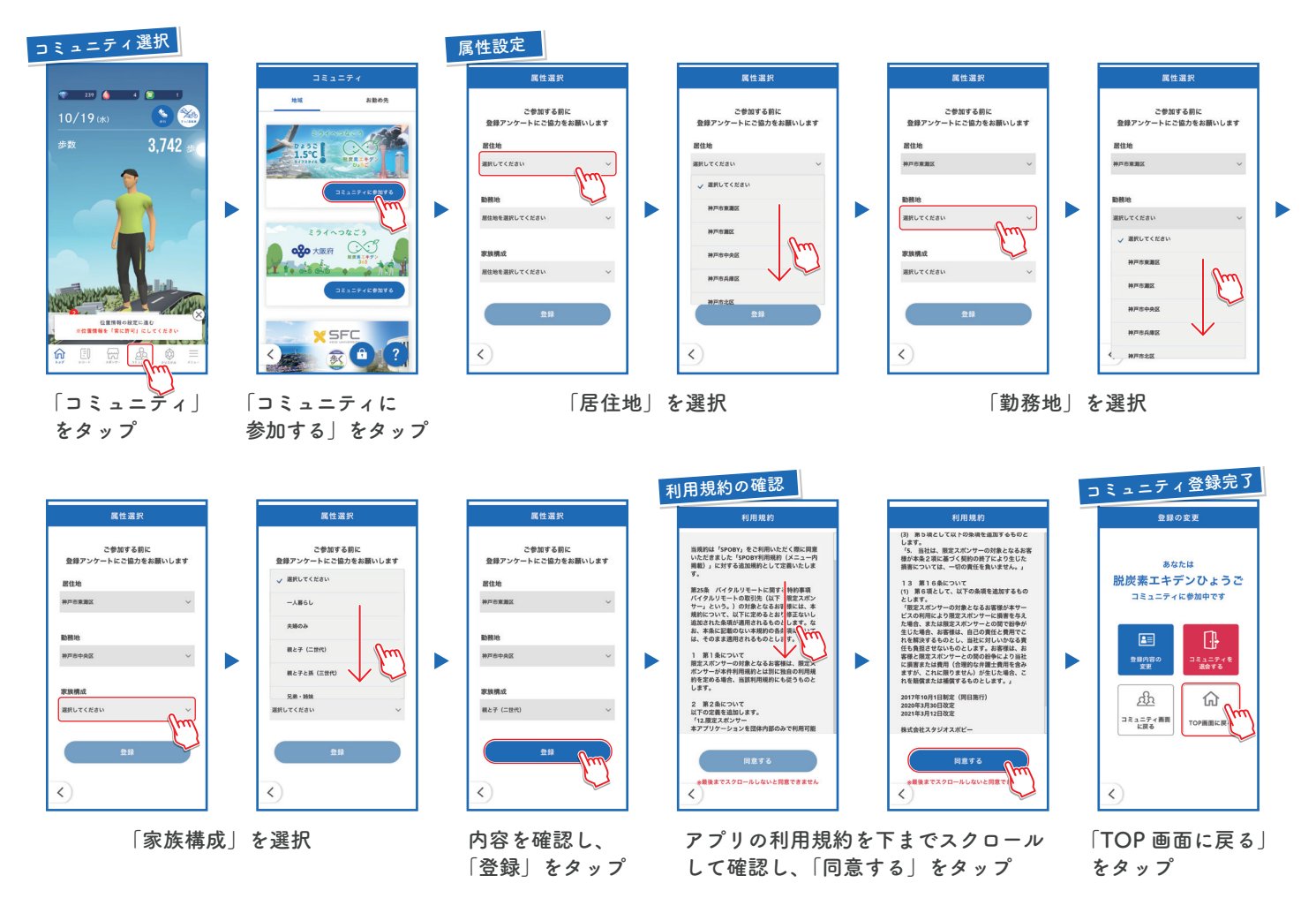

## 位置情報を「常に許可」に設定する

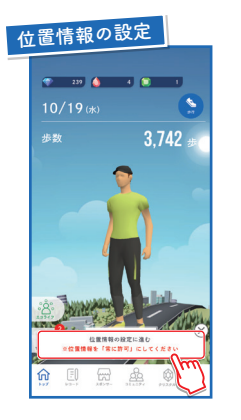

お手持ちのスマートフォンの システム設定画面に移るため、 設定を「常に許可」に設定、 SPOBY に戻る

TOP 画面下部の 「位置情報の設定に進む」 をタップ

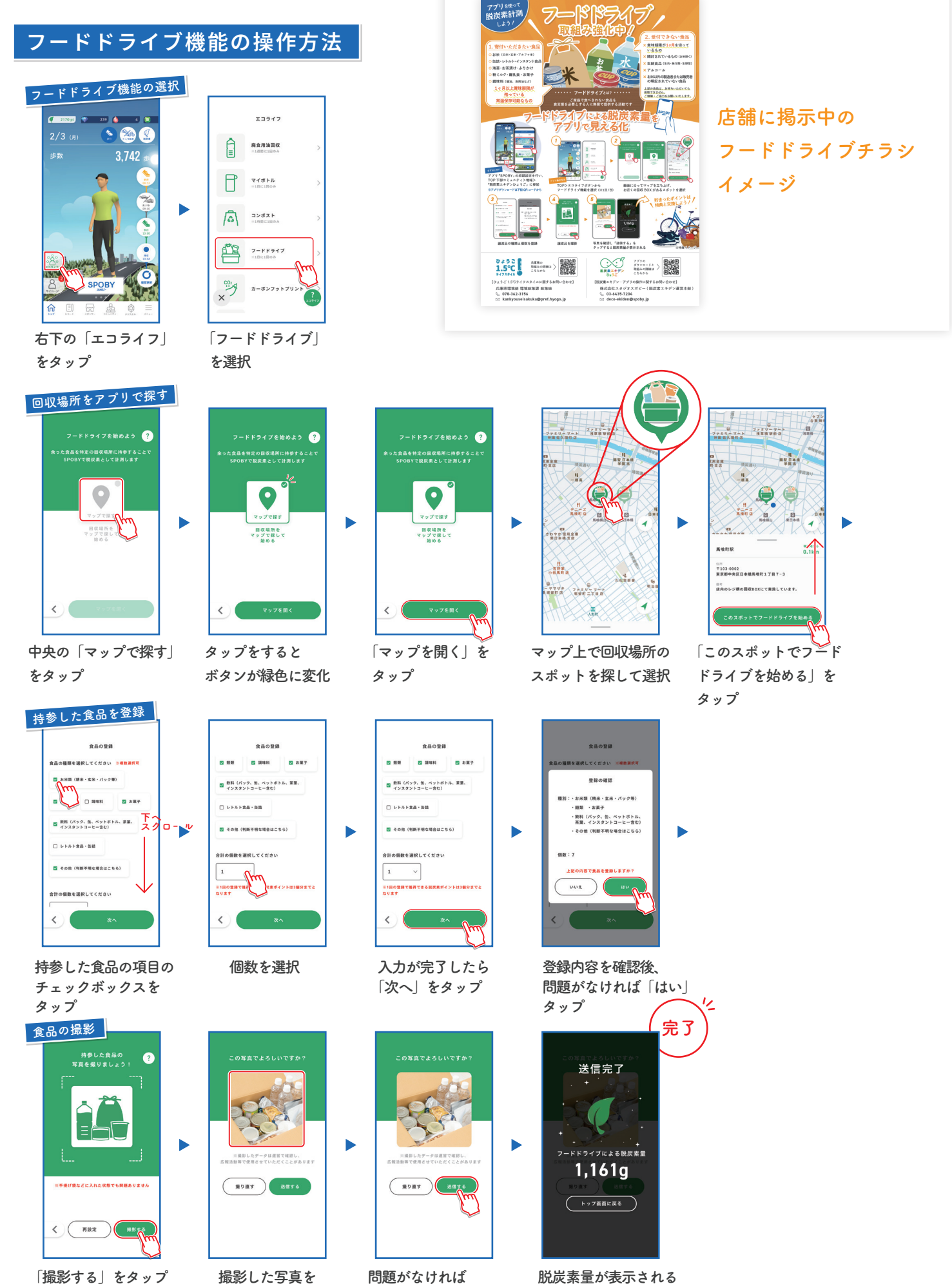

この画面で確認

「送信する」をタップ